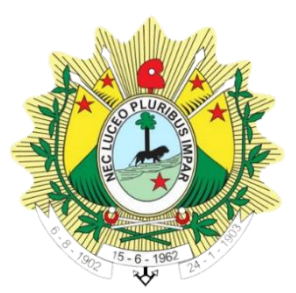

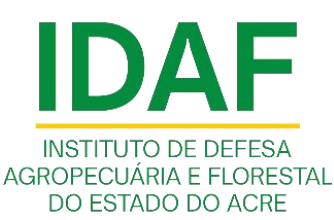

## INSTRUÇÕES - CADASTRO ELETRÔNICO DE Plantio de Soja **Portaria pres/idaf nº 388/2024**

1ª EDIÇÃO Outubro/2024 **1.** Na tela inicial do SISDAF inicie o cadastro da área plantada com soja, localizando na barra superior direita a opção "Plantio de Soja".

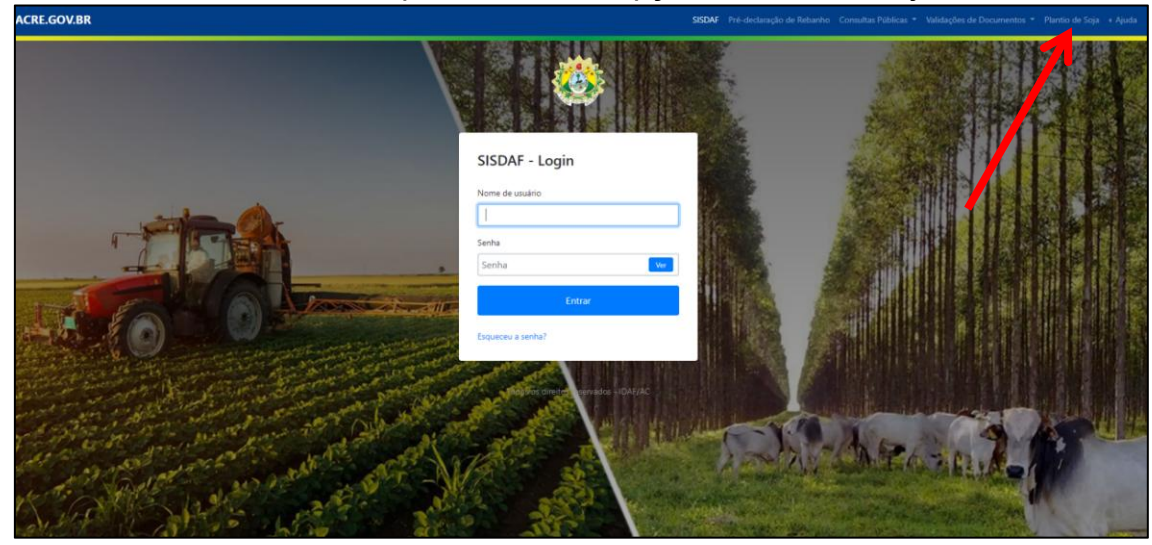

2. Com a página de cadastro aberta, preencha as informações solicitadas, começando pelo CPF/CNPJ. Digite o CPF ou CNPJ e clique no botão verde ao lado. Caso o cadastro já exista no SISDAF, os dados e as propriedades serão puxadas automaticamente do sistema. Caso contrário, será necessário fazer o preenchimento manual. Se a propriedade já estiver cadastrada, selecione qual delas será feito o cadastro da(s) área(s) ou talhões com soja. Somente é possível fazer um cadastro por vez, por propriedade. Se as áreas estiverem em propriedade diferentes, será preciso fazer o mesmo procedimento para todas.

| Praslicitar, of necessifio prencher as informações solicitadas.  CFF(DR): * Pedudor: * Pedudor: * Nome da Propriedade: * Logradouro: * Logradouro: * Logrado | IDENTIFICAÇÃO DO PRODUTOR E PROPRI                      | EDADE                                            |                     |                             |                    |                        |                                |   |
|----------------------------------------------------------------------------------------------------|---------------------------------------------------------|--------------------------------------------------|---------------------|-----------------------------|--------------------|------------------------|--------------------------------|---|
| CPE/CNEJ: * Productor: *   Responsave Técnico: *   Nome da Propriedade: *   Logradouro: *   Logradouro: *   Informa ções de contato +   Cultura: *   Dados dos plantios (Máximo 10) + fere Plantada(ha): * Culturares Plantadas: *   Cultura: *   Questões - Geral   As mesunas máguinas transitam entre diferentes propriedade! *   Stecone   As máguinas timplementos são provenientes de outros Estado? *   Stecone   As máguinas timplementos são provenientes de outros Estado? *                                                                                                    | Para solicitar o pré-cadastro, é necessário preencher a | as informações solicitadas.                      |                     |                             |                    |                        |                                |   |
| Originalization: *     Responsável Técnico: *     Nome da Propriedade: *     Localização: *     Município: *   Localização da propriedade: *      Informações de contato +     Celular: *     Cultivares Plantadas: *     Outorizo o recebimento de mensagens com informações e/ou contato junto ao IDAF/AC, caso necessário     Questões - Geral     As mesmas méguinas transitam entre diferentes propriedades? *     Selecione <b>As méguinas transitam entre diferentes propriedades? *   <b>Selecione As méguinas e implementos são provenientes de outros Estados? *   <b>Selecione As méguinas e implementos são provenientes de outros Estados? *   <b>Selecione</b> </b></b></b>                                                                                                    |                                                         |                                                  |                     |                             |                    |                        |                                |   |
| Responsável Técnico: *     Responsável Técnico: *     Localização: *   Município: * Logadouro: * Informe a localização da propriedade: *   Informe a localização da propriedade   Informações de contato +   Ceular: *   Dados dos plantios (Máximo 10) + Ceular: * Cuttivares Plantadas: * Cuttivares Plantadas: * Cuttivares Plantadas: * Cuttivares Plantadas: * Cuttivares Plantadas: * Estimativa de produção: * Unidade de Medida: * Estimativa de produção: * Unidade de Medida: * Estimativa de produção: * Unidade de Medida: * Selecione As máquinas e implementos são provenientes de outros Estados? * Selecione As máquinas e implementos usados na propriedade são: [pode marcar mais de uma] *                                                                                                    | CPF/CNPJ: *                                             | rodutor: *                                       |                     |                             |                    |                        |                                |   |
| Responsável Técnico: *     Localização: *   Localização: *   Localização: *   Informe a localização da propriedade   Informe a localização da propriedade   Dados dos plantios (Máximo 10) +   Cetular: *   Cultivares Plantadas[ha]: * Cultivares Plantadas: *   Informações de contato +   Dados dos plantios (Máximo 10) +   Cetular: *   Cultivares Plantadas[ha]: * Cultivares Plantadas   Autorizo o recebilmento de mensagens com informações e/ou contato junto ao IDAF/AC, caso necessário   Questões - Geral   As mesmas máquinas tansilam entre diferentes propriedades? *   Selecione As máquinas tansilam entre diferentes propriedades? * Selecione As máquinas tansilam entre diferentes propriedades? * Selecione As máquinas tansilam entre diferentes propriedades? * Selecione As máquinas e implementos susodos na propriedades 360: (pode marcar mais de uma) *                                                                                                    |                                                         |                                                  |                     |                             |                    |                        |                                |   |
| Localização: *   Localização: *  Localização: *  Localização da propriedade  Informa a localização da propriedade  Informa a localização da propriedade  Informações de contato +  Celular: *  Celular: *  Cultivares Plantadas: *  Cultivares Plantadas: *  Cultivares Plantadas: *  Cultivares Plantadas: *  Dada do Plantio: *  Data Previdta Para Colheita: *  Data da Plantio: *  Data de Plantio: *  Data de Plantio: *  Data de Plantio: *  Data de Plantio: *  Data Previdta Para Colheita: *  Estimativa de produção: *  Unidade de Medida: *  Selecione  As máguinas e implementos são provenientes de outros Estados? *  Selecione  As máguinas e implementos são provenientes de outros Estados? *  Selecione                                                          | Responsável Técnico: *                                  | Nome da Propried                                 | ade: *              |                             |                    |                        |                                |   |
| Docarzącaci       Municipie:*       Logradouricit*         Informa cjūce de contato +       Informa cjūce de contato (Máximo 10) +         Cetular:*       Cultivares Plantadas: *         Autorizo o recebimento de mensagens com informações e/ou contato junto ao IDAF/AC, caso necessário       Data do Plantio: *         Data do Plantio: *       Data de Plantio: *         Data de Plantio: *       Data de Medida: *         Estimativa de produção: *       Unidade de Medida: *         Selecione       As máquinas e implementos são provenientes de outros Estados? *         Selecione       As máquinas e implementos usados na propriedade são: (pode marcar mais de uma) *                                                                                                    |                                                         |                                                  |                     |                             |                    |                        |                                |   |
| Informe a localização da propriedade         Informações de contato +         Cetular:*         Cultures Plantadas[ha]: *         Cultures Plantadas: *         Data do Plantio: *         Data do Plantio: *         Unidade de Medida: *         Estimativa de produção: *         Unidade de Medida: *         selecione         V         Selecione         As máguinas transitam entre diferentes propriedades? *         Selecione         As máguinas e implementos usados na propriedade são: (pode marcar mais de uma) *                                                                                                    | Localização: *                                          |                                                  | Municipio: *        | Ŷ                           | Logradouro: *      |                        |                                |   |
| Informações de contato + Cetular:* Cetular:* Cetular:* Cultivares Plantadas Cultivares Plantadas: Cultivares Plantadas Cultivares Plantadas Cultivares Cultivares Cultivares Cultivares Cultivares Cultivares Cultivares Cu |                                                         |                                                  | laferra e la sellar | · · · · · · · · · · · · · · |                    |                        |                                |   |
| Informações de contato + Celular: Celular: Celul |                                                         |                                                  | iniorme a localiza  | ao ua propriedade           |                    |                        |                                |   |
| Celular:*       Cuttorizes Plantadas         Autorizo o recebimento de mensagens com informações e/ou contato junto ao IDAF/AC, caso necessário       Verea Plantada(ha); *       Cuttorizes Plantadas: *         Data do Plantio: *       Data do Plantio: *       Data do Plantio: *       Data do Plantio: *         Questões - Geral       As máguinas transitam entre diferentes propriedades? *       Selecione       As máguinas e implementos são provenientes de outros Estados? *                                                                                                    | Informações de contato 🕂                                |                                                  |                     | Dados dos pla               | antios (Máximo     | 10) +                  |                                |   |
| Questões - Geral         As mesmas máguinas transitam entre diferentes propriedades? *         Selecione    As máguinas e implementos são provenientes de outros Estados? * Selecione As máguinas e implementos são provenientes de outros Estados? * Selecione                                                                                                    | Celular: *                                              |                                                  |                     | Área Plantada(h             | a): *              |                        | Cultivares Plantadas: *        |   |
| Autorizo o recebimento de mensagens com informações e/ou contato junto ao IDAF/AC, caso necessário       Data do Plantio: * Data Prevista Para Colheita: *         Bata do Plantio: *       Unidade de Medida: *       Image: Selecione informações e/ou contato junto ao IDAF/AC, caso necessário         Questões - Geral       As mesmas máguinas transitam entre diferentes propriedades? *       As máguinas e implementos são provenientes de outros Estados? *         Selecione       As máguinas e implementos são provenientes de outros Estados? *       Selecione                                                                                                    |                                                         |                                                  |                     |                             |                    |                        | Cultivares Plantadas           | ~ |
| Questões - Geral         As mesmas máquinas transitam entre diferentes propriedades? *         Selecione         V    As máquinas e implementos são provenientes de outros Estados? *        Selecione    As máquinas e implementos são provenientes de outros Estados? *                                                                                                    | Autorizo o recebimento de mensagens com inforr          | nacões e/ou contato iunto ao IDAF/AC, caso neces | sário               | Data do Plantio:            |                    | ſ                      | )ata Prevista Para Colheita: * |   |
| Estimativa de produção: *       Unidade de Medida: *         guestões - Geral       selecione         As mesmas máguinas transitam entre diferentes propriedades? *       As máguinas e implementos são provenientes de outros Estados? *         Selecione       V         As máguinas e implementos são provenientes de outros Estados? *       Selecione         As máguinas e implementos são provenientes de outros Estados? *       Selecione                                                                                                    |                                                         |                                                  |                     |                             |                    |                        |                                |   |
| Estimativa de produção: *       Unidade de Media: *         guestões - Geral       selecione         As máquinas transitam entre diferentes propriedades? *       As máquinas e implementos são provenientes de outros Estados? *         Selecione       *         Selecione       *         As máquinas e implementos usados na propriedade são: (pode marcar mais de uma) *                                                                                                    |                                                         |                                                  |                     |                             |                    |                        |                                |   |
| Questões - Geral     As máquinas transitam entre diferentes propriedades? *       Selecione     V       Selecione     Selecione       As máquinas e implementos são provenientes de outros Estados? *       Selecione                                                                                                    |                                                         |                                                  |                     | Estimativa de pr            | odução: *          | Unidade de Me          | dida: *                        |   |
| Questões - Geral     As máquinas transitam entre diferentes propriedades? •       Selecione     V       Selecione     V       As máquinas e implementos são provenientes de outros Estados? •     Selecione       As máquinas e implementos usados na propriedade são: (pode marcar mais de uma) •     As máquinas e implementos usados na propriedade são: (pode marcar mais de uma) •                                                                                                    |                                                         |                                                  |                     |                             |                    |                        |                                |   |
| Questões - Geral         As mesmas máquinas transitam entre diferentes propriedades? •         Selecione         V         Selecione         As máquinas e implementos são provenientes de outros Estados? •         Selecione         As máquinas e implementos usados na propriedade são: (pode marcar mais de uma) •                                                                                                    |                                                         |                                                  |                     |                             |                    |                        |                                |   |
| Questões - Geral         As méguinas transitam entre diferentes propriedades? *         Selecione         Selecione         As máquinas e implementos são provenientes de outros Estados? *         Selecione         As máquinas e implementos são provenientes de outros Estados? *         Selecione         As máquinas e implementos usados na propriedade são: (pode marcar mais de uma) *                                                                                                    |                                                         |                                                  |                     |                             |                    |                        |                                |   |
| As maguinas transitam entre diferentes propriedades? *     As máquinas e implementos são provenientes de outros Estados? *       Selecione     Selecione       As máquinas e implementos usados na propriedade são: (pode marcar mais de uma) *                                                                                                    | Questoes - Geral                                        |                                                  |                     |                             |                    |                        |                                |   |
| Selecione     Selecione       As máquinas e implementos usados na propriedade são: (pode marcar mais de uma) *                                                                                                    | As mesmas máquinas transitam entre diferentes pr        | opriedades? *                                    |                     | As máquinas e impl          | lementos são prove | enientes de outros Est | ados? *                        |   |
| As máquinas e implementos usados na propriedade são: (pode marcar mais de uma) 🔹                                                                                                    | Selecione                                               |                                                  | ~                   | Selecione                   |                    |                        |                                | ~ |
|                                                                                                    |                                                         |                                                  |                     | As máquinas e imp           | lementos usados n  | a propriedade são: (p  | ode marcar mais de uma) 🏄      |   |

 Digite o CPF/CNPJ para iniciar o cadastro da(s) área(s), depois clique no botão verde para validar. Se já existir cadastro junto ao IDAF, não será necessário incluir novamente as informações. Preencha as demais informações.

| IDENTIFICAÇÃO DO PRODUTOR                                 | R PROPRIEDADE                            |  |
|-----------------------------------------------------------|------------------------------------------|--|
| Para solicitar o pré-cadastro, é necessári<br>CPF/CNPJ: * | io preencher as inizensções solicitadas. |  |
| Responsável Técnico: *                                    | SISTEMA<br>Nome da Propriedade: *        |  |
| Localização: *                                            | Municipio: * Logradouro: *               |  |
|                                                           | Informe a localização da propriedade     |  |

4. Preencha as coordenadas geográficas da sede ou entrada principal da propriedade, no formato grau decimal. Se não tiver essa informação, busque no mapa clicando em "Informe a localização da propriedade". Ao encontrar a localização, clique no mapa para que as coordenadas sejam preenchidas. Clique em confirmar. <u>Relembrando que se a propriedade já possuir cadastro junto ao IDAF, as coordenadas também serão automaticamente preenchidas.</u>

| Selecione a Localização                                                                                                    | ×                  |
|----------------------------------------------------------------------------------------------------|--------------------|
|                                                                                                    | Latitude           |
|                                                                                                    | -10.0193635062709  |
|                                                                                                    | Longitude          |
|                                                                                                    | -67.71217518262979 |
|                                                                                                    | Mostrar no mapa    |
| The Self in The Source: Earl, Housed, USDA, USGS, AEX, GeoDige, Getmapping, Aerogrid, IGA, IGP, UPR-EGP, and the<br>GIS User Community | Limpar Confirmar   |

5. Informe telefones para contato, caso seja necessário, em razão de vistorias, monitoramentos e investigações de suspeitas de ferrugem asiática. Para autorizar o contato, clique no botão "Autorizo o recebimento de mensagens". Se houver mais contatos, clique no botão de + (sinal de adição).

| C <mark>elular:</mark> |  |  |
|------------------------|--|--|
| (68) 99987-8787        |  |  |

6. Faça o preenchimento das áreas plantadas conforme os campos solicitados. É necessário incluir a área plantada (em hectares - ha); cultivares (caso não seja nenhuma das existentes na lista, selecione "Outras"); Data em que foi realizado o plantio dessa área; estimativa da produção dessa área e sua respectiva unidade de medida (kg ou saca de 60 kg) e data prevista para colheita. Se houver mais de uma área plantada na propriedade, clique no sinal de + (adição) para incluir a nova área.

| Área Plantada(ha): * | Cult                  | Cultivares Plantadas: * |                   |   |  |
|----------------------|-----------------------|-------------------------|-------------------|---|--|
| 250,00 ha            |                       | AV GURIA RR             | × SW BRIZA RR ×   | ~ |  |
| Data do Plantio: *   | Estimativa de produç  | ão: *                   | Unidade Medida: * |   |  |
| 08/10/2024           | 15.000,00             |                         | Quilogramas (Kg)  | ~ |  |
| Data do Plantio: *   | Estimativa de produçi | ão: *                   | Unidade Medida: * |   |  |
| 06/10/2024           | 11.000,00             |                         | Quilogramas (Kg)  | ~ |  |
|                      |                       |                         |                   |   |  |

\*Dados fictícios, meramente exemplificativos.

- 7. Responda às perguntas referentes ao maquinário utilizado na propriedade.
- **8.** Revise as informações e corrija se houver algum erro. Para finalizar, clique no botão "Adicionar" no final da página.
- 9. Ao finalizar, surgirá a mensagem "Cadastro concluído" e a opção de emitir comprovante da submissão do cadastro. É recomendável a impressão e guarda do comprovante para apresentação por ocasião de fiscalizações na propriedade.

|                                                                             | ок.                                             |
|-----------------------------------------------------------------------------|-------------------------------------------------|
| Cadastro de Plantio de Soja                                                 | Pre-cadastro de Plantio de Soja adicionadat     |
|                                                                             | OK. Pre-cadastro de Plantio de Soja adicionada! |
| Cadastro Concluído                                                          |                                                 |
| O cadastro foi realizado com sucesso!                                       |                                                 |
| 🕀 Emitir Compro                                                             | ante                                            |
|                                                                             |                                                 |
|                                                                             |                                                 |
|                                                                             |                                                 |
|                                                                             |                                                 |
|                                                                             |                                                 |
|                                                                             |                                                 |
|                                                                             |                                                 |
|                                                                             |                                                 |
|                                                                             |                                                 |
|                                                                             |                                                 |
|                                                                             |                                                 |
| pyright (C) 2020 - Governo do Estado do Acre - Todos os direitos reservados |                                                 |

**10.** Imprima e guarde o comprovante do cadastro em local adequado na propriedade cadastrada, caso seja necessário apresentar à fiscalização.

| SECRETARIA DE DEFESA AGROPECUÁRIA<br>DEPARTAMENTO DE SAÚDE VEGETAL                                                                                                    |                                                                                         | 19 | FLORESTAL<br>IDAF |  |
|----------------------------------------------------------------------------------------------------|-----------------------------------------------------------------------------------------|----|-------------------|--|
| CADAST                                                                                                    |                                                                                         |    |                   |  |
| PROPRIEDADE RURAL                                                                                                    | 2. PRODUTOR                                                                             |    |                   |  |
| ome: COLONIA SAO FELIPE<br>scalização: -10.0193635062709,-67.71217518262979<br>ogradouro: BR-364, KM-70<br>unicipio: Rio Branco                                                                                                    | Nome: IRINEU DA SILVA JUNIOR<br>CPF/CNPJ: 271.085.130-05<br>Contato(s): (68) 99987-8787 |    |                   |  |
| Dados dos plantios                                                                                                    |                                                                                         |    |                   |  |
| altivares Plantados: [AV GURIA RR, SW BRIZA RR]<br>ta do Plantio: 2024-10-08<br>stimativa de Produção: 1500.0<br>nidade de Medida: KG<br>rea Plantada(ha): 150.0<br>altivares Plantados: [SW BRIZA RR]<br>ta do Plantio: 2024-10-06<br>stimativa de Produção: 11000.0<br>nidade de Medida: KG |                                                                                         |    |                   |  |
| Questões Gerais                                                                                                    |                                                                                         |    |                   |  |
| s Mesmas Máquinas Transitam Entre Diferentes Propriedades?: Não<br>máquinas e implementos são provenientes de outros Estados?: Não<br>feita Limpeza Do Maquinário Antes da Movimentação?: Não<br>s Máquinas e Implementos Usados na Propriedade São: Próprias; Alug                           | adas                                                                                    |    |                   |  |
| ligo de autenticidade: 23d dee67-fc7f-4d86-ael c-4b0d713c323b                                                                                                    |                                                                                         |    |                   |  |
|                                                                                                    |                                                                                         |    |                   |  |